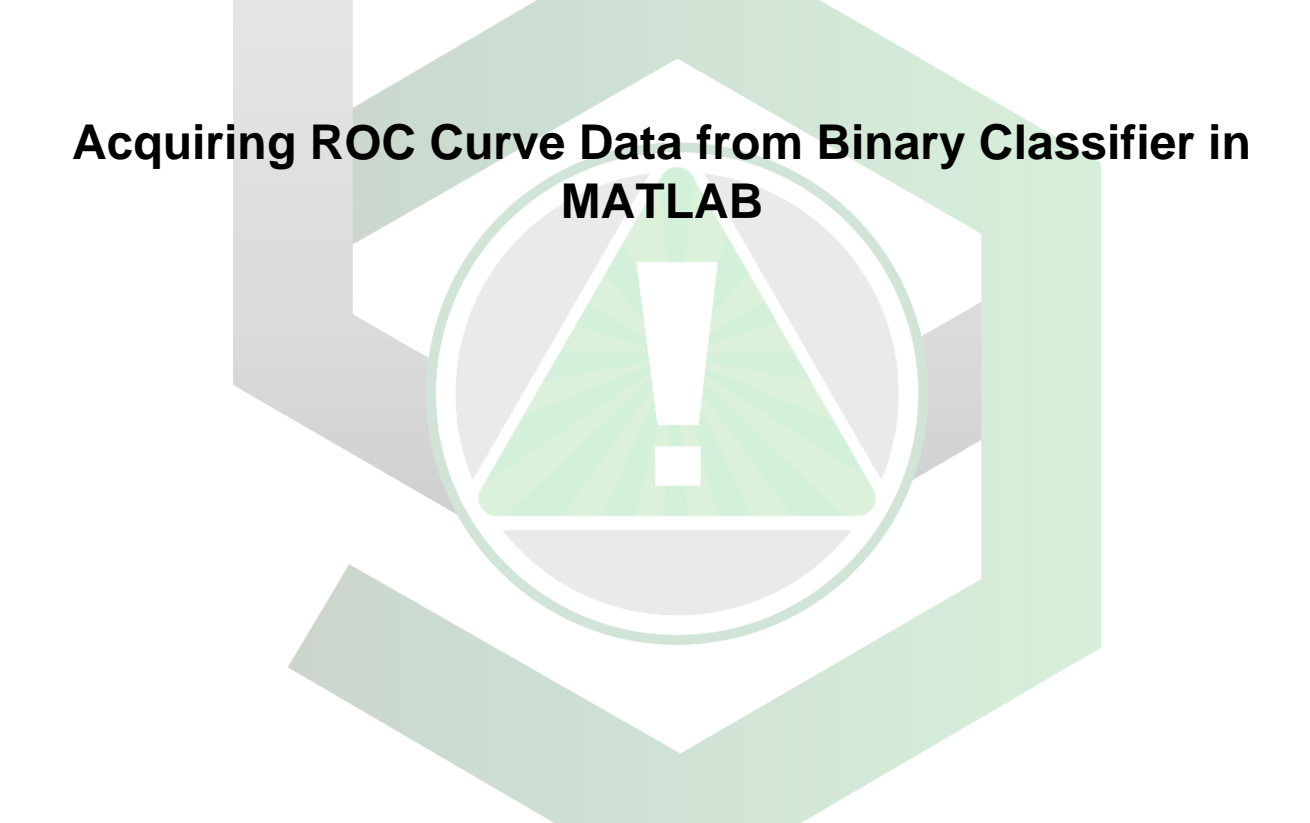

Created by: Edwin Caballero-Agosto

Manager: Samuel Hernandez-Rivera

| SOP-01                 | Edwin Caballero-                                                | University of Puerto |
|------------------------|-----------------------------------------------------------------|----------------------|
|                        | Agosto                                                          | Rico at Mayagüez     |
| Effectivity: Oct/25/20 | Acquiring ROC Curve<br>Data from Binary<br>Classifier in MATLAB | Revised by:          |
| Revised:               |                                                                 | Approved by:         |

## ACQUIRING ROC CURVE DATA FROM BINARY CLASSIFIER IN MATLAB

This SOP uses the "Fisher's Iris Data Set" from MATLAB course. <u>Click here</u> to download the dataset or go to the following url <u>http://ucl-cs-grad.github.io/matlabgrad/data/fisheriris.mat</u>.

This SOP uses the versicolor and virginica samples as well as the dummy variable results from the "Plot ROC Curve for Classification by Logistic Regression" tutorial. <u>Click here</u> to see the MATLAB tutorial or go to the following url

https://la.mathworks.com/help/stats/perfcurve.html?lang=en#bunsory-2.

The labels and scores results are given at the Appendix section of the SOP.

1. Create text file (.txt) with Notepad.

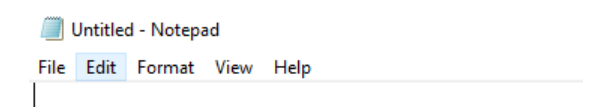

2. Paste predicted dummy variable results from the used classifier.

| #Untitled - Notepad        | - | × |
|----------------------------|---|---|
| File Edit Format View Help |   |   |
| 0.670739774                |   | ^ |
| 0.891663414                |   |   |
| 0.648925482                |   |   |
| 0.555211976                |   |   |
| 0.751027547                |   |   |
| 0.233108312                |   |   |
| 0.293342129                |   |   |
| 0.604459591                |   |   |
| 0.630272847                |   |   |
| a 058511501                |   |   |

3. Save text file as "scores.txt" in desktop by going to File  $\rightarrow$  Save As...

| Save As                                            |         |                           |                  |            |                            |            | $\times$ |
|----------------------------------------------------|---------|---------------------------|------------------|------------|----------------------------|------------|----------|
| $\leftrightarrow$ $\rightarrow$ $\land$ $\uparrow$ | > This  | s PC > Desktop            |                  | ٽ ~        | ,∕⊂ Sear                   | ch Desktop |          |
| Organize 👻 Ne                                      | w folde | r                         |                  |            |                            |            | ?        |
| 💻 This PC                                          | ^       | Name                      | Date mo          | dified     | Туре                       | Size       | ^        |
| 3D Objects                                         |         | ac501786u_si_001          | 8/29/202         | 0 11:50 PM | File folder                |            |          |
| Desktop                                            |         | BA-FLATS CLASSIFIERS - TA | CTIC-ID 10/24/20 | 20 6:13 PM | File folder                |            |          |
|                                                    | - 10    | gausssum3                 | 9/19/202         | 0 7:44 PM  | File folder                |            |          |
| Downloads                                          |         | lcons                     | 8/10/202         | 0 6:47 PM  | File folder                |            |          |
| - Downloads                                        |         | LDA                       | 8/25/202         | 0 8:40 PM  | File folder                |            |          |
| J Music                                            |         | My LaTeX Project          | 9/30/202         | 0 11:25 AM | File folder                |            |          |
| Pictures                                           |         | New folder (2)            | 8/30/202         | 0 11:10 AM | File folder                |            |          |
| 🛃 Videos                                           |         | PAPERS                    | 9/29/202         | 0 9:21 PM  | File folder                |            |          |
| 🏪 Windows (C:)                                     |         | PROPOSAL                  | 10/10/20         | 20 1:09 AM | File folder                |            |          |
| A                                                  |         | REPORTE 08                | 10/13/20         | 20 4:43 PM | File folder                |            |          |
| Network                                            | ~       | D                         | 10/0/202         | 0 5.00 014 | POL ZUIULI                 |            | ~        |
| File name:                                         | scores  | txt                       |                  |            |                            |            | ~        |
| Save as type:                                      | Text Do | ocuments (*.txt)          |                  |            |                            |            | ~        |
|                                                    |         |                           |                  |            |                            |            |          |
| <ul> <li>Hide Folders</li> </ul>                   |         |                           | Encoding: UTF-8  |            | <ul> <li>✓ Save</li> </ul> | Cance      | el .     |

4. Create text file (.txt) with Notepad using the shortcut "Ctrl + N".

| 🗐 Untitled - Notepad |      |        |      |      |  |  |  |  |  |
|----------------------|------|--------|------|------|--|--|--|--|--|
| File                 | Edit | Format | View | Help |  |  |  |  |  |
|                      |      |        |      |      |  |  |  |  |  |

5. Paste class label for each sample.

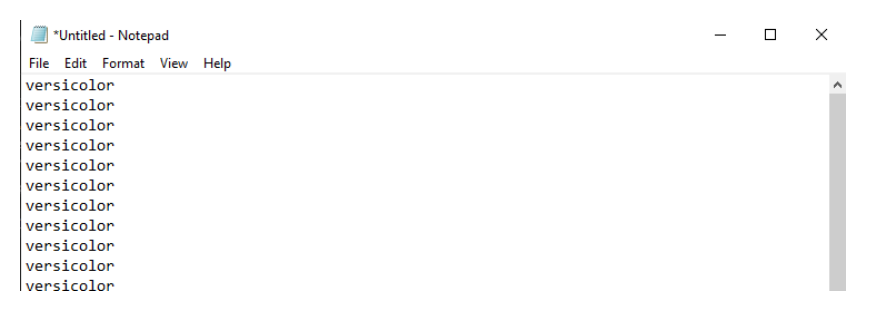

6. Save text file as "labels.txt" in desktop by going to File  $\rightarrow$  Save As...

| Save As              |                                  |                    |             |        | ×      |  |  |
|----------------------|----------------------------------|--------------------|-------------|--------|--------|--|--|
|                      | ٽ ~                              | 🔎 Search           | Desktop     |        |        |  |  |
| Organize 👻 New fold  | er                               |                    |             |        | ?      |  |  |
| ^                    | Name                             | Date modified      | Туре        | Size   | ^      |  |  |
| Cuick access         | ac501786u_si_001                 | 8/29/2020 11:50 PM | File folder |        |        |  |  |
| Desktop 🖈            | BA-FLATS CLASSIFIERS - TACTIC-ID | 10/24/2020 6:13 PM | File folder |        |        |  |  |
| 🕂 Downloads 🖈        | 📙 gausssum3                      | 9/19/2020 7:44 PM  | File folder |        |        |  |  |
| 📥 OneDrive - Univer  | lcons                            | 8/10/2020 6:47 PM  | File folder |        |        |  |  |
| <b>T</b> : 00        | LDA                              | 8/25/2020 8:40 PM  | File folder |        |        |  |  |
| Inis PC              | My LaTeX Project                 | 9/30/2020 11:25 AM | File folder |        |        |  |  |
| I 3D Objects         | New folder (2)                   | 8/30/2020 11:10 AM | File folder |        |        |  |  |
| 📃 Desktop            | PAPERS                           | 9/29/2020 9:21 PM  | File folder |        |        |  |  |
| Documents            | PROPOSAL                         | 10/10/2020 1:09 AM | File folder |        |        |  |  |
| 👆 Downloads 🖉        | REPORTE 08                       | 10/13/2020 4:43 PM | File folder |        |        |  |  |
|                      | Bb C-4-                          | 10/0/2020 E.20 DM  | P31- X-14   |        | _      |  |  |
| File name: label     | s.txt                            |                    |             |        | $\sim$ |  |  |
| Save as type: Text I | ext Documents (*.txt)            |                    |             |        |        |  |  |
|                      |                                  |                    |             | _      | _      |  |  |
| ∧ Hide Folders       | Encoding                         | g: UTF-8           | ✓ Save      | Cancel |        |  |  |

7. Open MATLAB program.

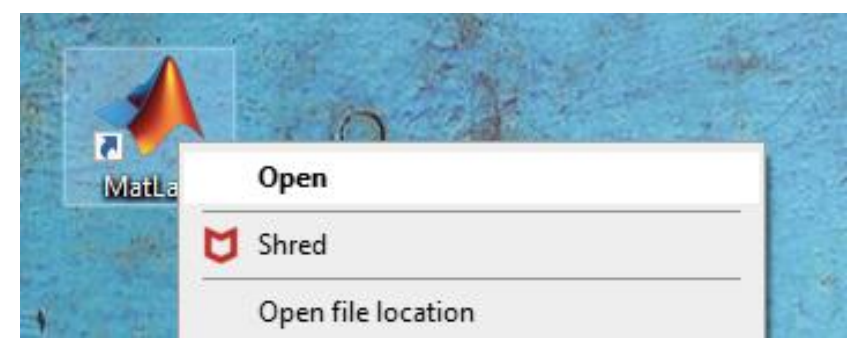

8. Click on the "Browse for folder" button.

| 📣 MATLAB R20                                | 18a      |               |                |                   |                                                 |       |  |  |  |  |
|---------------------------------------------|----------|---------------|----------------|-------------------|-------------------------------------------------|-------|--|--|--|--|
| HOME                                        | PLOTS    | APPS          |                | E                 | 1 6 6 90                                        | E ? • |  |  |  |  |
| New New<br>Script Live Scrip                | New Open | Find Files    | Import<br>Data | Save<br>Workspace | Bew Variable → Open Variable  ✓ Clear Workspace | CODE  |  |  |  |  |
|                                             | FILE     | rs ▶ Edwin Ca | aballero       | V/ Desktop        | ARIABLE                                         |       |  |  |  |  |
| Editor Editor Current Folder Command Window |          |               |                |                   |                                                 |       |  |  |  |  |
| Name ▲<br>ac501786u                         | si 001 🔥 | <i>fx</i> >>  |                |                   |                                                 |       |  |  |  |  |

9. Select "Desktop" as the folder.

| A Select a new folder |                                  |                     |               |        |   |  |  |  |  |
|-----------------------|----------------------------------|---------------------|---------------|--------|---|--|--|--|--|
| ← → ヾ ↑ 🗖 > Thi       | is PC → Desktop                  | ٽ ×                 |               | esktop |   |  |  |  |  |
| Organize 👻 New folde  | er                               |                     |               |        | ? |  |  |  |  |
| 🕂 Downloads  🖈 ^      | Name                             | Date modified       | Туре          | Size   | ^ |  |  |  |  |
| > 🦲 OneDrive - Univer | ac501786u_si_001                 | 8/29/2020 11:50 PM  | File folder   |        |   |  |  |  |  |
|                       | BA-FLATS CLASSIFIERS - TACTIC-ID | 10/24/2020 6:13 PM  | File folder   |        |   |  |  |  |  |
| This PC               | gausssum3                        | 9/19/2020 7:44 PM   | File folder   |        |   |  |  |  |  |
| > 🧊 3D Objects        | lcons                            | 8/10/2020 6:47 PM   | File folder   |        |   |  |  |  |  |
| > 📃 Desktop           | LDA                              | 8/25/2020 8:40 PM   | File folder   |        |   |  |  |  |  |
| > 🗎 Documents         | My LaTeX Project                 | 9/30/2020 11:25 AM  | File folder   |        |   |  |  |  |  |
| > 🕹 Downloads         | New folder (2)                   | 8/30/2020 11:10 AM  | File folder   |        |   |  |  |  |  |
| > h Music             | PAPERS                           | 9/29/2020 9:21 PM   | File folder   |        |   |  |  |  |  |
| > Dictures            | PROPOSAL                         | 10/10/2020 1:09 AM  | File folder   |        |   |  |  |  |  |
|                       | REPORTE 08                       | 10/13/2020 4:43 PM  | File folder   |        |   |  |  |  |  |
| > 🙀 Videos            | Research Gate                    | 10/8/2020 5:20 PM   | File folder   |        |   |  |  |  |  |
| > 🏪 Windows (C:)      | Substrate Characterization       | 9/30/2020 12:45 AM  | File folder   |        |   |  |  |  |  |
| ×                     | TI 00 F                          | 11/12/2010 4.46 ANA | P01-2-02-2    |        | ~ |  |  |  |  |
| Folder                | r: Desktop                       |                     |               |        |   |  |  |  |  |
|                       |                                  |                     | Select Folder | Cancel |   |  |  |  |  |

10. Click "Select Folder" button.

|                     | Select Folder | Cancel |   |
|---------------------|---------------|--------|---|
| 9/30/2020 12:45 AM  | File folder   |        | ¥ |
| 10/8/2020 5:20 PM   | File folder   |        |   |
| 10/15/20/04:45 PIVI | FILE LOIGEL   |        | _ |

11. Write "labels=importdata('labels.txt');" in the command window.

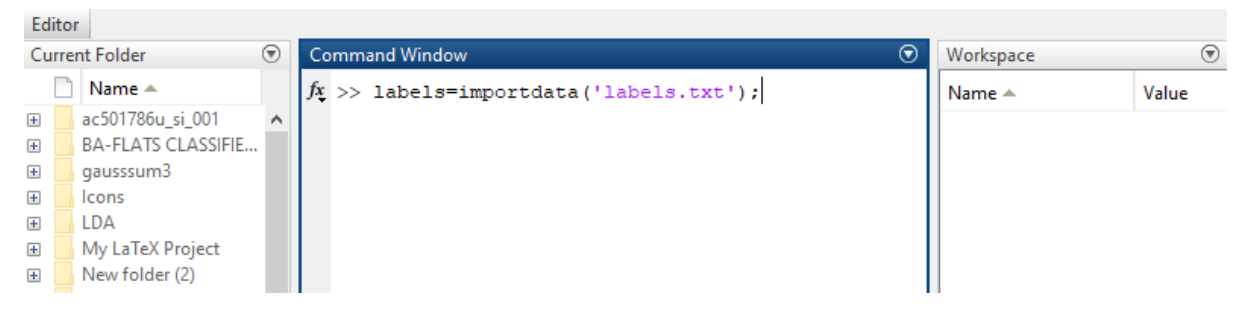

12. Press Enter to import the data in the labels.txt text file in the MATLAB workspace.

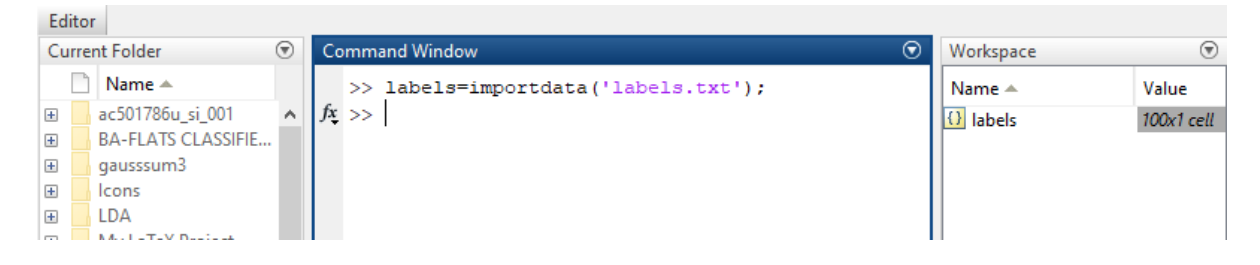

13. Write "scores=importdata('scores.txt');" in the command window.

| Ed | litor          |                    |          |                                                         | _         |             |  |
|----|----------------|--------------------|----------|---------------------------------------------------------|-----------|-------------|--|
| Cu | Current Folder |                    | ۲        | Command Window 💿                                        | Workspace | Workspace 💿 |  |
|    |                | Name 📥             |          | <pre>&gt;&gt; labels=importdata('labels.txt');</pre>    | Name 🔺    | Value       |  |
| ÷  |                | ac501786u_si_001   | $\wedge$ | <pre>fx &gt;&gt; scores=importdata('scores.txt');</pre> | () labels | 100x1 cell  |  |
| ÷  |                | BA-FLATS CLASSIFIE |          |                                                         |           |             |  |
| ÷  |                | gausssum3          |          |                                                         |           |             |  |
| Ŧ  |                | lcons              |          |                                                         |           |             |  |

14. Press Enter to import the data in the scores.txt text file in the MATLAB workspace.

| E | dito           | r                  |   |    |    |                                             |           |                         |
|---|----------------|--------------------|---|----|----|---------------------------------------------|-----------|-------------------------|
| С | Current Folder |                    | ۲ | Co | mm | and Window 💿                                | Workspace | $\overline{\mathbf{v}}$ |
|   |                | Name 📥             |   |    | >> | <pre>labels=importdata('labels.txt');</pre> | Name 🔺    | Value                   |
| ÷ |                | ac501786u_si_001   | ^ |    | >> | <pre>scores=importdata('scores.txt');</pre> | () labels | 100x1 cell              |
| ÷ |                | BA-FLATS CLASSIFIE |   | ſx | >> |                                             | scores    | 100x1 doub              |
| ÷ |                | gausssum3          |   |    |    |                                             |           |                         |
| ÷ |                | lcons              |   |    |    |                                             |           |                         |
| ÷ |                | LDA                |   |    |    |                                             |           |                         |
| Ŧ |                | Mv LaTeX Proiect   |   |    |    |                                             |           | l                       |

15. Write "[X,Y,T,AUC]=perfcurve(labels,scores,'versicolor');" in the command window

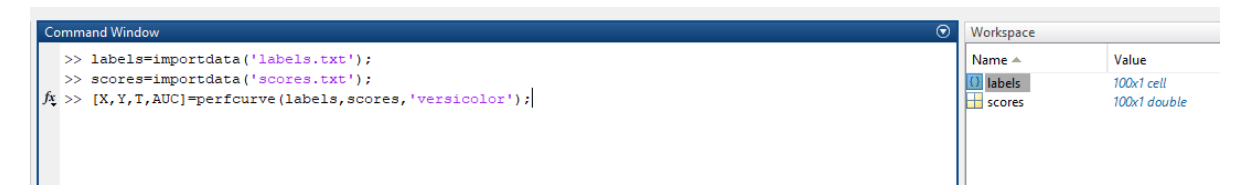

16. Press Enter to give Area Under the Curve (AUC) value of the ROC curve, threshold values (T) used, False Positive Rate (X) values, True Positive Rate (Y) values when evaluating the "versicolor" class.

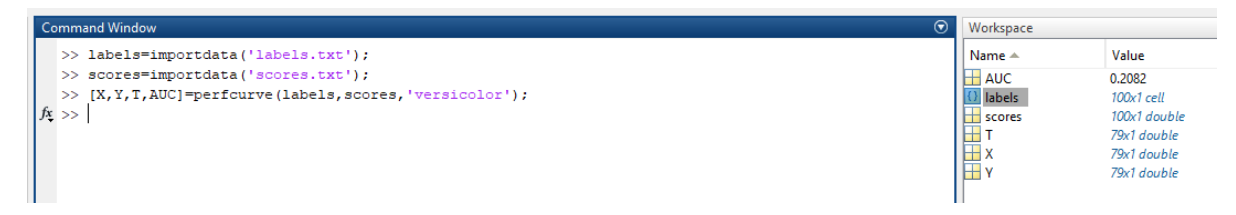

17. Write "plot(X,Y)" in the command window.

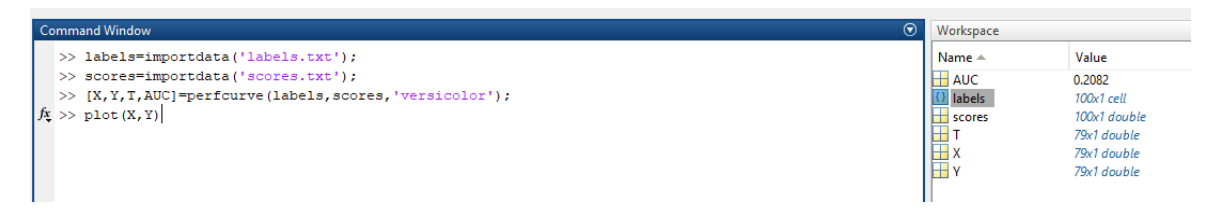

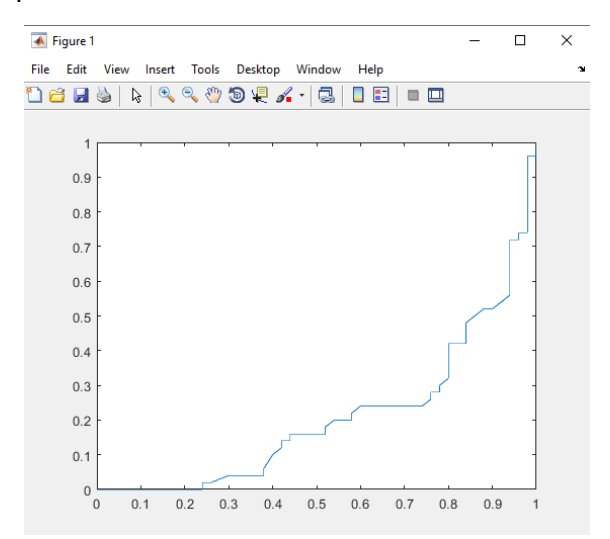

18. Press Enter to graph ROC curve for the "versicolor" class.

19. Write "[X,Y,T,AUC]=perfcurve(labels,scores,'virginica');" in the command window

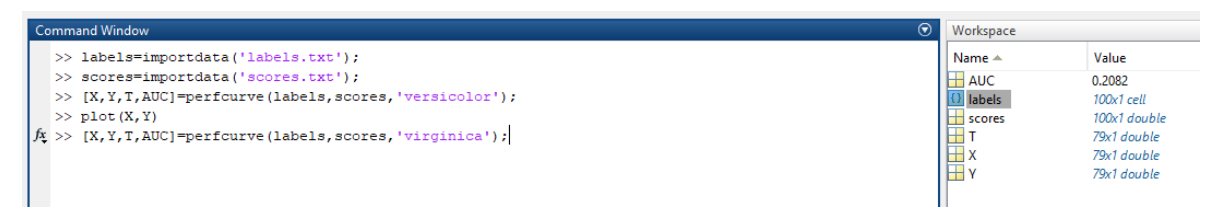

20. Press Enter to give Area Under the Curve (AUC) value of the ROC curve, threshold values (T) used, False Positive Rate (X) values, True Positive Rate (Y) values when evaluating the "virginica" class.

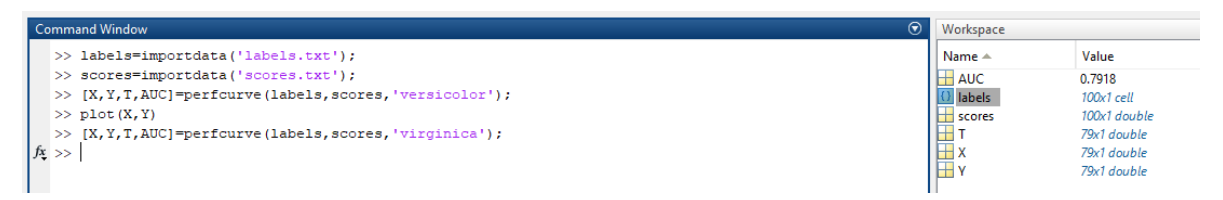

21. Write "plot(X,Y)" in the command window.

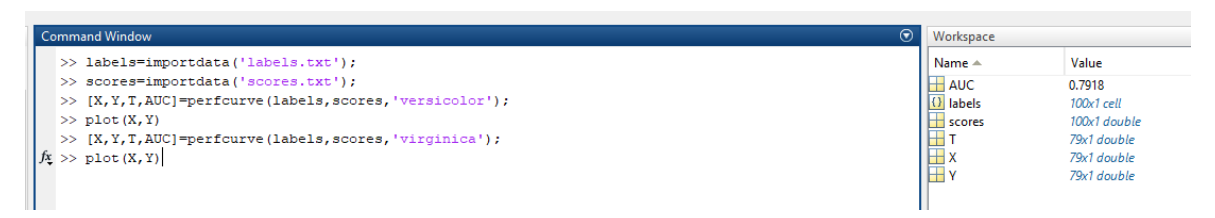

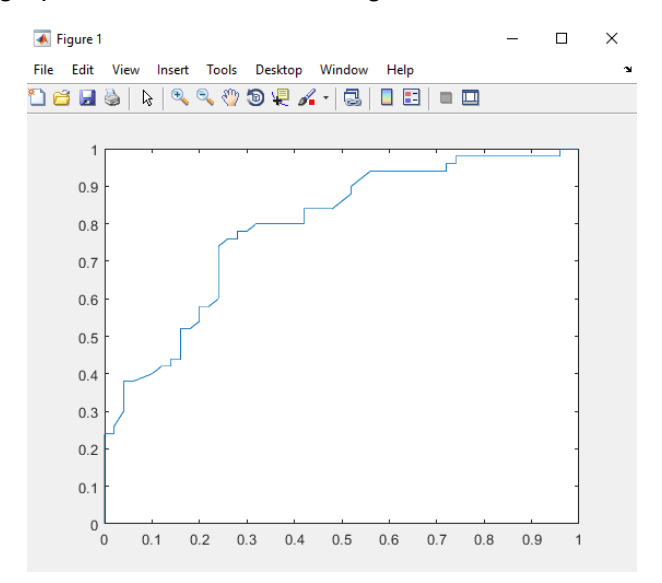

22. Press Enter to graph ROC curve for the "virginica" class.

## **Appendix Section**

Dummy variable scores for versicolor and virginica samples. All the values are for only one column, it is divided into 10 columns to save up space in the SOP.

| 0.827142 | 0.061524 | 0.371192 | 0.166341 | 0.177869 | 0.568151 | 0.648925 | 0.79823  | 0.897025 | 0.721985 |
|----------|----------|----------|----------|----------|----------|----------|----------|----------|----------|
| 0.60446  | 0.352507 | 0.423482 | 0.166341 | 0.443354 | 0.285025 | 0.555212 | 0.221029 | 0.971264 | 0.791634 |
| 0.791634 | 0.32267  | 0.487648 | 0.285025 | 0.27685  | 0.842216 | 0.751028 | 0.939078 | 0.565181 | 0.285025 |
| 0.160805 | 0.433391 | 0.423482 | 0.368374 | 0.068918 | 0.528082 | 0.233108 | 0.507878 | 0.517987 | 0.765851 |
| 0.611223 | 0.228074 | 0.575099 | 0.173758 | 0.21414  | 0.630273 | 0.293342 | 0.737934 | 0.403855 | 0.737934 |
| 0.255509 | 0.721985 | 0.673405 | 0.436363 | 0.271206 | 0.932516 | 0.60446  | 0.875008 | 0.943547 | 0.71379  |
| 0.568151 | 0.235277 | 0.735589 | 0.721985 | 0.263282 | 0.062226 | 0.630273 | 0.47047  | 0.578051 | 0.487648 |
| 0.059906 | 0.285025 | 0.71379  | 0.467459 | 0.480562 | 0.882345 | 0.958512 | 0.443354 | 0.594745 | 0.630273 |
| 0.664443 | 0.410705 | 0.387397 | 0.235277 | 0.088486 | 0.67074  | 0.93428  | 0.565181 | 0.397043 | 0.531094 |
| 0.112936 | 0.200836 | 0.24042  | 0.172029 | 0.255509 | 0.891663 | 0.32267  | 0.865885 | 0.791634 | 0.352507 |

Dummy variable scores for versicolor and virginica samples. All the values are for only one column, it is divided into 10 columns to save up space in the SOP.

| versicolor | versicolor | versicolor | versicolor | versicolor | virginica | virginica | virginica | virginica | virginica |
|------------|------------|------------|------------|------------|-----------|-----------|-----------|-----------|-----------|
| versicolor | versicolor | versicolor | versicolor | versicolor | virginica | virginica | virginica | virginica | virginica |
| versicolor | versicolor | versicolor | versicolor | versicolor | virginica | virginica | virginica | virginica | virginica |
| versicolor | versicolor | versicolor | versicolor | versicolor | virginica | virginica | virginica | virginica | virginica |
| versicolor | versicolor | versicolor | versicolor | versicolor | virginica | virginica | virginica | virginica | virginica |
| versicolor | versicolor | versicolor | versicolor | versicolor | virginica | virginica | virginica | virginica | virginica |
| versicolor | versicolor | versicolor | versicolor | versicolor | virginica | virginica | virginica | virginica | virginica |
| versicolor | versicolor | versicolor | versicolor | versicolor | virginica | virginica | virginica | virginica | virginica |
| versicolor | versicolor | versicolor | versicolor | versicolor | virginica | virginica | virginica | virginica | virginica |
| versicolor | versicolor | versicolor | versicolor | versicolor | virginica | virginica | virginica | virginica | virginica |

Advisor Signature

Co-Advisor Signature